### Encompass Government Forms

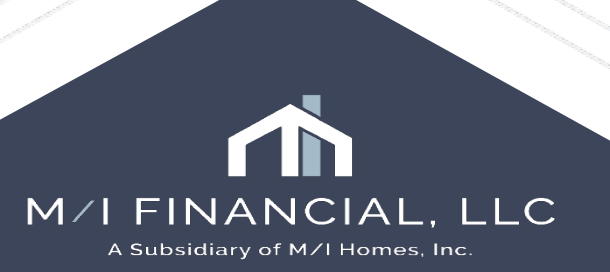

## **Encompass Government Screens**

#### <u>FHA :</u>

- HUD 1003 Addendum
- FHA Management

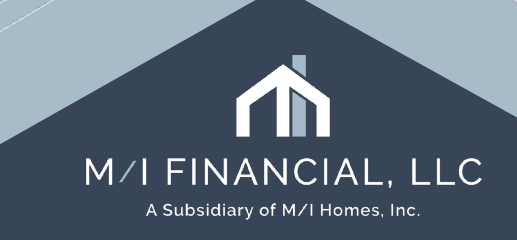

#### FHA – M/I Borrower Summary

| 7 2 Alerts & Messages Log                                                                                                    |                                                                      | M/I Borrower Summary - Origination                                                                                                    |                                                                                                    |       |
|----------------------------------------------------------------------------------------------------|----------------------------------------------------------------------|----------------------------------------------------------------------------------------------------|----------------------------------------------------------------------------------------------------|-------|
| UVV Data Comparison                                                                                                    | 04/15/25                                                             | Construction Method 1 Site built                                                                                                    | MIP/PMI/Guarantee Fee Calculation ×                                                                                                    |       |
| Redisclose Loan Estimate (Rate L                                                                                                    | 04/21/25                                                             |                                                                                                    |                                                                                                    |       |
| Compliance Review - Did Not Pas:                                                                                                    | 04/22/25                                                             | Transaction Details                                                                                                    | Upfront Mortgage Insurance Premium / Funding / Guarantee Fee                                                                                                    |       |
| Redisclose Loan Estimate (Change<br>AUS Data Discrepancy Alert<br>Good Faith Fee Variance Violated<br>Escrow Account Information expire<br>Credit analyzer has open issues<br>Income analyzer has open issues | 04/24/25<br>05/01/25<br>05/01/25<br>05/08/25<br>04/13/25<br>04/13/25 | Lender       MI Financial, LLC       Image: Copy Loan Number to lender case number         Loan Program       FHA 30 Year Fixed       Image: Copy Loan Number       000100541         Closing Cost       FHA       Image: Copy Loan Number       000100541         Purpose of Loan       Property Will Be       Image: Copy Loan Number | Base Loan Amount       314.074.00         MIP / Funding / Guarantee       1.750000 %         Amount Paid in Cash       Lock         Upfront MIP/Funding/Guarantee Fee Financed       5.496.00         Loan Amount with Upfront MIP/Funding Fee       319,570.00         Refund prorated uneamed Up Front       Front                                                                                                    |       |
|                                                                                                    |                                                                      | Cash Out Dati                                                                                                    | Round to nearest \$50                                                                                                    |       |
|                                                                                                    |                                                                      | L Cash-Out Rell Cross Knt                                                                                                    | Charges for the insurance are added to your loan payments                                                                                                    |       |
|                                                                                                    |                                                                      | investment Occup Rate %                                                                                                    | Charges for the insurance are collected upfront at loan closing                                                                                                    |       |
|                                                                                                    |                                                                      | Loan Type Lien Position Amortization Type Conv First Fixed Rate                                                                                                    | Lender Paid Motgage Insurance     MI Factor Field Locked                                                                                                    |       |
|                                                                                                    |                                                                      | FHA Subordinate ARM -                                                                                                    | Monthly Mortgage Insurance                                                                                                    |       |
|                                                                                                    |                                                                      | VA Sub Financing Other                                                                                                    | Childred David Co. David and American and Co. M.                                                                                                    |       |
| Forms Tools Services                                                                                                    |                                                                      | USDA-RHS Lien Position<br>You can access the Qualify using P&                                                                                                    | Calculated based on         base Loan Amount         Calculated based on         Calculated based on |       |
| MI Borrower Summary - Origination<br>FHA Management<br>1003 URLA - Lender                                                                                                    | î                                                                    | Enforce County Loan L<br>Loan Amount Rounding<br>Purchase Price     UFMIP calculation     6.250     %                                                                                                    | Calculate based on remaining balance  Midpoint payment cancellation  Deciring Renewals                                                                                                    |       |
| 1003 URLA Part 1                                                                                                    |                                                                      | Down Payment 15 000 Borrower Summary Rate 6 375 %                                                                                                    | Nuclear of Marcha Millions Calendaria Consul                                                                                                    |       |
| 1003 URLA Part 2                                                                                                    |                                                                      | Loan Amount Screen 360 mth                                                                                                    | hs Number of Months MI being Collected Prepaid                                                                                                    |       |
| 1003 URLA Part 3                                                                                                    |                                                                      |                                                                                                    | Prepaid Amount                                                                                                    |       |
| 1003 URLA Part 4                                                                                                    |                                                                      | Eat Claring Data                                                                                                    | Martinene Insurance /EHA and VA1                                                                                                    |       |
| 1003 URLA Continuation                                                                                                    |                                                                      | Est Closing Date                                                                                                    | montgage insurance (FRA and VA)                                                                                                    |       |
| 2015 terrization                                                                                                    |                                                                      | Scheduled Closing Date // Pirst Mongage (1) 2 a \$ 1,96                                                                                                    | 7.65 Type of Veteran V                                                                                                    |       |
| ReaZ - LE                                                                                                    |                                                                      | Closing Time Subordinate Lien(Struck I)                                                                                                    | ✓ Is this the first use of the VA loan program?                                                                                                    |       |
| Loan Estimate Page 1                                                                                                    |                                                                      | Rate Lock Description Homeowner's Insurance S 100                                                                                                    | 6.52                                                                                                    |       |
| Loan Estimate Page 2                                                                                                    |                                                                      | Lock Date 04/21/2025 Supplemental Property Insurance 2 a s                                                                                                    | (2) Learn more OK Cancel                                                                                                    |       |
| Loan Estimate Page 3                                                                                                    |                                                                      | Property Taxes                                                                                                    | 0.00                                                                                                    |       |
| Request for Transcript of Tax                                                                                                    |                                                                      | # of Days 61 Mortgage Insurance2 s 130                                                                                                    | 0.17                                                                                                    |       |
| Home Counseling Providers                                                                                                    |                                                                      | Lock Expires 06/20/2025                                                                                                    |                                                                                                    | NCIAL |

A Subsidiary of M/I Homes, Inc.

#### FHA Screens – HUD 1003 Addendum

|                                      |          | -                                                               | Ausuii, 17 10131                            | Luan Annunit, 3034,420,00 U.H. 10,401/20,701 🔄 18 Gays Following       |
|--------------------------------------|----------|-----------------------------------------------------------------|---------------------------------------------|------------------------------------------------------------------------|
| 9 🛛 Alerts & Messages 🛛 Log          | D.       | HUD 1003 Addendum                                               | 🧕 🔽 Alerts & Messages 🛛 Log                 | HUD 1003 Addendum                                                      |
| eConsent Not Yet Received 0-         | 4/07/25  | Identifying Information I                                       | eConsent Not Yet Received 04/07/25          |                                                                        |
| Compliance Review - Had Alerts       | )4/10/25 |                                                                 | Compliance Review - Had Alerts 04/10/25     | Duly Authorized Agents                                                 |
| Lock Comparison Alert 0              | 5/06/25  | 1. Agency Type HUD / FHA 💙 3. Lender's Case # 000100535         | Lock Comparison Alert 05/06/25              | Name                                                                   |
| UVV Data Comparison 0                | 5/06/25  | 2. Agency Case # SAMPLECASENUM 4. Section of the Act 203B       | UW Data Comparison 05/06/25                 |                                                                        |
| Run Mavent prior to issuing revise 0 | 5/06/25  |                                                                 | Run Mavent prior to issuing revise 05/06/25 | Address                                                                |
| Escrow Account Information expire 0  | 5/08/25  | 5. General Borrower Information                                 | Escrow Account Information expire 05/08/25  | City                                                                   |
| Redisclose Loan Estimate (Change 0)  | 5/09/25  | Borrower Co-                                                    | Redisclose Loan Estimate (Chang) 05/09/25   | State                                                                  |
| AUS Data Discrepancy Alert 0:        | )5/21/25 | First Name Andy                                                 | AUS Data Discrepancy Alert 05/21/25         |                                                                        |
| Good Faith Fee Variance Violated 0   | 05/21/25 | be entered                                                      | Good Faith Fee Variance Violated 05/21/25   | Function                                                               |
| eConsent Accepted - Andy Ameri 0-    | 04/07/25 | Middle from this                                                | eConsent Accepted - Andy Ameri 04/07/25     | Function                                                               |
| eSign eDisclosures 0-                | )4/08/25 | Last Name America Suffix Las Screen Suffix SSN 999-60-3333      | eSign eDisclosures 04/08/25                 | Part IV Borrower Certification Complete if borrower has                |
|                                      |          |                                                                 |                                             | 22a. Do you gwn / sold other real estate? Yes Y                        |
|                                      |          | Street Zip 02723                                                |                                             |                                                                        |
|                                      |          | Chr. Country Country                                            |                                             |                                                                        |
|                                      |          | someplace US                                                    |                                             | 220. Sale Price 225,000.00                                             |
|                                      |          | State MA                                                        |                                             | 22c. Original Mtg Amount 200,000.00                                    |
|                                      |          | 6. Property Address                                             |                                             | 22d. Address of the Sold Property                                      |
|                                      |          |                                                                 |                                             | Street 123 I own a home way                                            |
|                                      | 4        | Street 74 Apple Core                                            |                                             | City Austin                                                            |
| -                                    |          | City Austin                                                     |                                             | State TX Zip 78703                                                     |
| Forms Tools Services                 | •        | State TX Zip 78731                                              | Forms Tools Services                        | 22e. If the dwelling to be covered by? No 🗸                            |
| HMDA Information                     | ^        | Lot#                                                            | HMDA Information                            | 22f. Do you own more than four dwellings? No 🔽                         |
| HUD 1003 Addendum                    |          | Loan & Lender Information Ensure the Lender                     | Home Counseling Providers                   | 23. Have you ever had a VA home loan? No 🗸                             |
| HUD-55001 Property Improvement       |          | I.D. Code is entered                                            | HUD 55001 Dreporty Improvement              | 25. I, the Undersigned Borrower(s) Certify that:                       |
| HUD-928005b Conditional Commitment   |          | 7. Loan Amount 334,420.00 10.                                   | HUD 928005h Conditional Commitment          | (2) Occupancy:                                                         |
| HUD-92900LT FHA Loan Transmittal     |          | 8. Interest Rate 6.500 % 11. 5,751.70                           | HID-920000 T FHA Loop Transmittel           |                                                                        |
| Loan Estimate Page 1                 |          | 9. Maturity 30 Y M 12 136.25 / month                            | L oan Estimate Page 1                       | (3) I have been informed that S is                                     |
| Loan Estimate Page 2                 |          | Term of Monthly Prem 3 132 months                               | Loan Estimate Page 2                        |                                                                        |
| Loan Estimate Page 3                 |          |                                                                 | Loan Estimate Page 3                        |                                                                        |
| M/I Appraisal Information            |          | 13. Lender I.D. Code 7071000092                                 | M/ Appraisal Information                    |                                                                        |
| M/I Borrower Summary - Origination   |          | Check if entity is acting as Agent                              | M/ Borrower Summary - Origination           | (6) For HUD Only - I have received information on lead paint poisoning |
| M/ Disclosure Summary                |          |                                                                 | MI Disclosure Summary                       | Lender's Representative                                                |
| M/I Escrow Holdback                  |          | 14. Sponsor I.D. Code                                           | M/ Escrow Holdback                          |                                                                        |
| M/I Loan Pricing Summary             |          | 15. Lender Name and Address 🗸 Copy From Lender in File Contacts | M/ Loan Pricing Summary                     | Name Phone                                                             |
| M/I Lock Comparison                  |          | Name MEinspeid LLC 80                                           | MI Lock Comparison                          | Title                                                                  |
| M/ Milestone Tracking                |          |                                                                 | MA Milestone Tracking                       |                                                                        |
| MI Notice of Incomplete Application  |          | Street 4131 Worth Ave. 460                                      | MI Notice of Incomplete Application         | Mortgagee Relationship                                                 |
| M/I Prequal letter                   |          | City Columbus                                                   | M/I Prequal letter                          | The Mortnanee                                                          |
| M/ Welcome Home Club                 |          | State OH Zip 43219                                              | MI Welcome Home Club                        | with the builder or seller                                             |
| NY Application Log                   | *        | NMLS ID 50684                                                   | NY Application Log                          |                                                                        |
| Show in Alpha Order V Show All       |          | Taulo                                                           | Show in Alpha Order Show All                | GVTADM                                                                 |

#### FHA Screens – FHA Management

| Home            | Pipeline                                     | Loan                              | Conta            | acts E                        | )ashbo         | ard Reports                                 |                        |                         |                          |                                    |               |                  |             |         |
|-----------------|----------------------------------------------|-----------------------------------|------------------|-------------------------------|----------------|---------------------------------------------|------------------------|-------------------------|--------------------------|------------------------------------|---------------|------------------|-------------|---------|
| 8 Bo            | orrowers                                     | Andy Ame                          | rica and         | Alice Firs                    | stimer         | ~ 🗹                                         |                        |                         |                          |                                    |               |                  |             |         |
| 🚰 74<br>Αι      | Apple Core<br>Istin, TX 787                  | 731                               |                  |                               | 1              | <sup>st</sup> Loan #: 0001(<br>Loan Amount: | 0535<br>\$334,42       | LTV: 79<br>0.00 DTI: 10 | .581/79.58<br>.461/23.75 | 1/79.581 F                         | Rate: 6.500   | %<br>s remaining |             | Es<br>8 |
| 9 2             | Alerts & Me                                  | essages                           | Log              |                               | D.             | FHA Managem                                 | ent                    |                         |                          |                                    |               |                  |             |         |
| N eCor<br>N Com | nsent Not Yel<br>pliance Revie<br>Comparison | t Received<br>w - Had Al<br>Alert | erts             | 04/07/2<br>04/10/2<br>05/06/2 | 25<br>25<br>25 | Basic Info P<br>Borrower Info               | requalific<br>ormation | n FHA 203k              | Informe                  | d Consumer Choi                    | ice Disclosi  | ure Notice       | Tracking    |         |
| UW              | Data Compari                                 | ison                              |                  | 05/06/2                       | 25             | Borrower                                    |                        |                         |                          | Co-Borrower                        | r             | Сору             | from Borrow | er      |
| Run             | Mavent prior                                 | to issuing r                      | evise            | 05/06/2                       | 25             |                                             |                        |                         | _                        |                                    |               |                  |             |         |
| Redi            | row Account<br>isclose Loap                  | intormation<br>Estimate (C        | i expii<br>hangi | 05/08/2                       | 25             | First Name                                  | Andy                   |                         |                          | First Name                         | Alice         |                  |             |         |
| N AUS           | Data Discrei                                 | pancy Alert                       | nung             | 05/21/2                       | 25             | Middle                                      |                        |                         |                          | Middle                             |               |                  |             |         |
| N Goo           | d Faith Fee V                                | ariance Vic                       | lated            | 05/21/2                       | 25             | Last Name                                   | America                | suf                     | fix                      | Last                               | Firstimer     |                  | Suffix      |         |
| 🔳 eCor          | nsent Accept                                 | ed - Andy a                       | Ameri            | 04/07/2                       | 25             | Home Phone                                  |                        | <b>a</b>                |                          | Home Phone                         | 614-578-      | 7688 🖾           |             |         |
| 🔲 eSig          | n eDisclosure                                | es                                |                  | 04/08/2                       | 25             | E-mail                                      | acorneli               | sse@mihomes.com         |                          | E-mail                             | jyates@n      | nihomes.com      | n           |         |
|                 |                                              |                                   |                  |                               | _              | Present Add                                 | ess                    |                         |                          | Present Add                        | ress          |                  |             |         |
|                 |                                              |                                   |                  |                               |                | Address                                     | 4321 cu                | l de sac st             |                          | Address                            | 1630 N T      | alman Ave 2      | 2           |         |
|                 |                                              |                                   |                  |                               | _              | City                                        | somepla                | ice                     |                          | City                               | Chicago       |                  |             |         |
|                 |                                              |                                   |                  |                               |                | State                                       | MA                     | Zip 02723               |                          | State                              | IL            | Zip 6            | 0647        |         |
|                 |                                              |                                   |                  |                               | _              | Credit Inform                               | ation                  |                         |                          | Credit Inform                      | nation        |                  |             |         |
|                 |                                              |                                   |                  |                               | 1              | Experian / FICO<br>Trans Union / E          | mpirica                | 742<br>740              |                          | Experian / FICC<br>Trans Union / E | )<br>Empirica | 703<br>710       |             |         |
| Forms           | Tools                                        | Services                          | •                |                               | •              | Equifax / BEAC                              | ON                     | 724                     |                          | Equifax / BEAC                     | ON            | 715              |             |         |
| ATR/Q           | M Managemei                                  | nt                                |                  |                               | ^              | Minimum Requir                              | ed FICO                |                         |                          | Minimum Requi                      | red FICO      |                  |             |         |
| Bi-wee          | ekly Loan Pay                                | ment Summ                         | ary              |                               |                | Credit Score fo                             | r Decision             | n Making                | 710                      | Credit Reference                   | ce Number     | 99999999         | 9603333     |         |
| Buydov          | wn Disburser                                 | nent Summa                        | ary              |                               |                |                                             |                        |                         |                          |                                    |               |                  |             | _       |
| Closing         | ) Conditions<br>1 Disclosure F               | ene 1                             |                  |                               |                | Property Info                               | rmation                |                         |                          | 1                                  |               |                  |             |         |
| Closing         | i Disclosure F                               | age 1<br>age 2                    |                  |                               |                | Address                                     | 74 App                 | le Core                 |                          | Property Typ                       | e             |                  |             |         |
| Closing         | ,<br>  Disclosure F                          | age 3                             |                  |                               |                | City                                        | Austin                 |                         |                          | ✓ 1 Unit                           | 2 Units       | 3 - 4 U          | nits        |         |
| Closing         | Disclosure F                                 | age 4                             |                  |                               | - 1            | State                                       | ΤХ                     | Zip 78731               |                          | Condominiu                         | ım            | Co-Ope           | erative     |         |
| Closing         | ) Disclosure F                               | age 5                             |                  |                               |                | Purchase Date                               | 11                     |                         |                          | Manufactu                          | red Housing   | g                |             |         |
| Closing         | Vendor Info                                  | rmation                           |                  |                               |                | Last Pafi Date                              |                        |                         |                          | Dravious Durot                     | haco Dato     | "                |             |         |
| Constru         | uction Manag                                 | ement                             |                  |                               |                | Cast Reli Date                              |                        |                         |                          | Frevious Furci                     | lase Date     | <i>"</i>         |             |         |
| Energy          | Efficient Mor                                | tgage Calci                       | ulation          |                               |                | Existing Debt                               | )                      |                         |                          | Foreclosed Pro                     | эрепу         | Yes              | No          |         |
| EACT            | r Representa<br>Act Disclosure               | uves<br>e                         |                  |                               |                | Water Purificat                             | on Mainte              | enance Organization     |                          |                                    |               |                  |             |         |
| Fannie          | Mae Addition                                 | e<br>LData                        |                  |                               |                | Water Purificat                             | on Local               | Health Agent            |                          |                                    |               |                  |             | 7       |
| FHA M           | anagement                                    |                                   |                  |                               |                | Water Purificat                             | on Other               | Payees                  |                          |                                    |               |                  |             | Ť       |
| FL Brok         | ker Contract I                               | Disclosure                        |                  |                               |                |                                             |                        | -                       | L                        |                                    |               |                  |             |         |
| FL Len          | der Disclosur                                | е                                 |                  |                               |                | Loan Informa                                | tion                   |                         |                          |                                    |               |                  |             |         |
| Freddie         | e Mac Additio                                | nal Data                          |                  |                               |                | Loan Type                                   |                        |                         |                          | Purpose of L                       | oan           |                  |             |         |
| _GSE Ar         | dditional Prov                               | ider Data<br>Irder 🖂 I            | Show A           |                               | ÷              | Convention                                  | al                     |                         |                          | <ul> <li>Purchase</li> </ul>       |               |                  |             |         |
| ≥ 300           | Show in Alpha Order V Show All               |                                   |                  |                               |                |                                             |                        |                         |                          | No Cash-O                          | ut Refinance  | ce.              |             |         |

| orms Tools Services        |                         |                                                       |
|----------------------------|-------------------------|-------------------------------------------------------|
| 10013 301 11003            | •                       | Qual Rate                                             |
| gner Representatives       | <u>^</u>                | Term Enter your FHA                                   |
| CT Act Disclosure          |                         | Due in CASE#                                          |
| nnie Mae Additional Data   | FHA Information         |                                                       |
| A Management               |                         |                                                       |
| Broker Contract Disclosure | Loan Number 000100535   | Closic Jate 05/23/2025                                |
| Lender Disclosure          | FHA Case #              | Anded Date //                                         |
| ddie Mac Additional Data   | SOA 203B                | Servicing Trans. Date //                              |
| E Additional Provider Data |                         |                                                       |
| .OC Management             | CHUMS ID (AUS / Manual) | Investor Q                                            |
| Contraction                | CHUMS ID (Appraisal)    | In Loan #                                             |
| ne Counseling Providers    |                         |                                                       |
| J 1003 Addendum            | Lender                  | Sponsor Agent                                         |
|                            |                         |                                                       |
|                            |                         |                                                       |
|                            |                         |                                                       |
|                            |                         |                                                       |
|                            |                         |                                                       |
|                            |                         |                                                       |
|                            |                         |                                                       |
|                            |                         |                                                       |
|                            |                         |                                                       |
|                            |                         |                                                       |
|                            |                         |                                                       |
|                            |                         |                                                       |
|                            |                         | 1∕I FINANCIAL <u>, LLC</u>                            |
|                            | Ν                       | A/I FINANCIAL, LLC<br>A Subsidiary of M/I Homes, Inc. |

#### **FHA Screens - Milestone**

| Processing Worksh                                                | neet for Processor User                              |                                        |                                                                 |
|------------------------------------------------------------------|------------------------------------------------------|----------------------------------------|-----------------------------------------------------------------|
| Corp UW<br>Loan Processor<br>Underwriter                         | John Daquila (jdaquila) Processor User (processor)   | ] <b>0</b><br>  <b>0</b><br>  <b>0</b> | Days to Finish _37 04/13/2025 11:24 AM ✓<br>☐ Finished          |
| Documents                                                        |                                                      |                                        |                                                                 |
| Miscellaneous  Flood Certificate  Radon Gas Cert  Warranty of Co | e<br>lification<br>mpletion of Construction - HUD 92 | :544                                   |                                                                 |
| Builders Certific     Miscellaneous                              | ation - HUD 92541                                    | K                                      | Builder documents                                               |
| Compliance Rep     Onderwriting re     Bank Statement            | ort received : 04/00/25<br>sceived : 04/30/25        |                                        | will be required to<br>be in the file before<br>a processor can |
| Checks ordere                                                    | d: 05/06/25<br>Deposit ordered: 05/06/25             |                                        | "finish" the<br>processing<br>milestone                         |
| Bank Statement                                                   | ready for UVV:05/13/25                               |                                        | Innestone                                                       |

There are Document placeholders for the VA/FHA property documents.

These need to be added to the **eFolder** prior to completion of the Processing milestone.

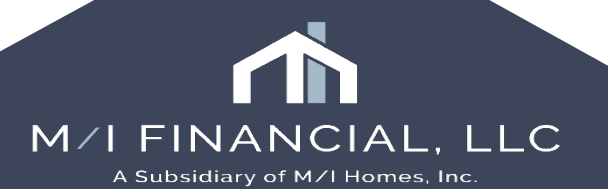

### **Encompass Government Screens**

#### <u>VA:</u>

- VA Management
- VA 26-6393 Loan Analysis
- VA 26-1820 Loan Disbursement

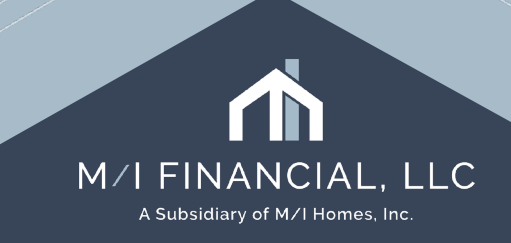

#### **VA Screens: Overview**

| Home Pipeline Loan Contacts Das                                                         | shboard Reports                                                                                                    |                               |       |
|-----------------------------------------------------------------------------------------|----------------------------------------------------------------------------------------------------|-------------------------------|-------|
| 8 Borrowers Andy and Amy America                                                        | ✓ 2 <sup>2</sup>                                                                                                    |                               |       |
| A 1878 Victor Higgins<br>Killeen, TX 76543                                              | 1**         Loan #: 000100554         LTV: 100.000/100.000/100.000         Rate: 6.750%         Est Closing Date           Loan Amount:         \$296,224.00         DTI: 10.840/21.146         1 days remaining         1 FS: Austic                                                                                                    |                               |       |
| 9 5 Alerts & Messages Log                                                               | VA Management                                                                                                    |                               |       |
| eConsent Not Yet Received 04/09/25                                                      | Basic Information Qualification Cash-Out Refinance Tracking                                                                                                    |                               |       |
| Run Mavent prior to issuing revise 04/30/25                                             |                                                                                                    |                               |       |
| Compliance Review - Did Not Pas: 04/30/25     Redisclose Loan Estimate (Chang) 05/03/25 |                                                                                                    |                               |       |
| Lock Comparison Alert 05/07/25                                                          | VA Agency Case # 11253356                                                                                                    | Forms Tools Services          |       |
| Escrow Account Information expire 05/09/25                                              | Veteran Information Borrower                                                                                                    |                               |       |
| UVV Data Comparison 05/20/25                                                            |                                                                                                    | VA 26-6393 Loan Analysis      |       |
| AUS Data Discrepancy Alert 05/21/25                                                     | First Name Andy Entitlement Amount 36,000.00                                                                                                    |                               |       |
| Good Faith Fee Variance Violated 05/21/25                                               | Last Name America Branch of Service Army                                                                                                    | VA 26-0286 Loan Summary       |       |
| Consent Accepted - Amy Americ 04/09/25                                                  | SSN 999-60-3333 Status Separated from Service 🗸                                                                                                    | VA 26 1805 Reasonable Value   |       |
| 28 loan document(s) retrieved     04/09/25                                              | Sex Male Type of Veteran Regular Military                                                                                                    | VA 20-1003 Reasonable Value   |       |
| Credit analyzer has onen issues 05/20/25                                                | Date of Birth 12/19/1968 Is this the first use of the VA loan program Yes V                                                                                                    | VA 26-1820 Loan Disbursement  |       |
| Income analyzer has open issues 05/20/25                                                | Ethnicity and Race from 1003 Disability Amount Collected                                                                                                    |                               |       |
|                                                                                         | Entitlement Code from VA Cert of Elicibility 10                                                                                                    | VA 26-8261 A Veteran Status   |       |
|                                                                                         |                                                                                                    |                               |       |
|                                                                                         | VA Loan Data                                                                                                    | VA 26-8923 Rate Reduction VVS |       |
|                                                                                         | Borrower         Spouse         Image: Spouse         Image: Spouse <thimage: spouse<="" th="">         Image: Spouse</thimage:> | VA Cert of Eligibility        |       |
|                                                                                         | Fees                                                                                                    |                               |       |
| Forms Tools Services                                                                    | Funding Fee Exempt Status Not Exempt  Paid in Cash Portion 0.79                                                                                                    |                               |       |
| Mil Borrower Supperv - Origination                                                      | VA Funding Fee Amount 2 6,234.79 Pest Report Fee                                                                                                    |                               |       |
| VA Management                                                                           | Financed Portion 6.234.00                                                                                                    |                               |       |
| 1003 URLA - Lender                                                                      |                                                                                                    |                               |       |
| 1003 URLA Part 1                                                                        | Property Information Legal Description                                                                                                    |                               |       |
| 1003 URLA Part 2                                                                        | Legal Description                                                                                                    |                               |       |
| 1003 URLA Part 3                                                                        |                                                                                                    |                               |       |
| 1003 URLA Part 4                                                                        |                                                                                                    |                               |       |
| 1003 URLA Continuation                                                                  | Builder Information Builder Lookup                                                                                                    |                               |       |
| HUD 1003 Addendum                                                                       | Builder Name Mit Homes of Austin LLC III Phone                                                                                                    |                               |       |
| 2013 ILENIZALION                                                                        | Address 7500 N. Capital of Tayas Hunry St. Completion Date //                                                                                                    |                               |       |
| Loan Estimate Page 1                                                                    |                                                                                                    |                               |       |
| Loan Estimate Page 2                                                                    | Austin Builder ID                                                                                                    |                               |       |
| Loan Estimate Page 3                                                                    | State TX Zip 78731 Builder Description                                                                                                    |                               | , LLC |
| Request for Transcript of Tax                                                           | Ruilding Status                                                                                                    | A Subsidiary of M/I Homes, I  | Inc.  |
| Home Counseling Providers                                                               |                                                                                                    |                               |       |

#### **VA Management: Basic Information**

| 🔣 Ale      | rts & Messa    | ges Log     | 4        | VA Management        |                 |                    |                  | 1003 U                       | RLA P1   1003 U    |
|------------|----------------|-------------|----------|----------------------|-----------------|--------------------|------------------|------------------------------|--------------------|
| eConse     | ent Accepted   | i - Ima One | 02/04/25 | Basic Information    | Qualification   | Cash-Out Refinance | Tracking         |                              |                    |
|            |                |             |          | Borrower Inform      | ation           |                    |                  |                              |                    |
|            |                |             |          | VA Agency Case #     |                 |                    |                  |                              |                    |
|            |                |             |          | Veteran Informat     | ion             | <b>v</b>           |                  |                              |                    |
|            |                |             |          | First Name           | _               |                    | Entitlement A    | mount                        |                    |
|            |                |             |          | Last Name            |                 |                    | Branch of Se     | rvice                        | ~                  |
|            |                |             |          | SSN                  |                 |                    | Status           |                              | ~                  |
|            |                |             |          | Sex                  |                 |                    | Type of Vete     | ran                          |                    |
|            |                |             |          | Date of Birth        | //              |                    | Is this the firs | t use of the VA loan program |                    |
|            |                |             |          | Ethnicity and Dace   | "               |                    | Disability Am    | wat Collected                | - I                |
|            |                |             |          |                      |                 | 3.74               | Disability Anti  | Juni Collecteu               |                    |
|            |                |             |          | Entitlement Code fro | m VA Cert of El | gibility           |                  |                              |                    |
| orms       | Tools          | Services    |          | VA Loan Data         |                 |                    |                  |                              |                    |
| A 26-63    | 93 Loan Ana    | alysis      | ^        |                      | Borrower        | Spouse             | Пв               | orrower / Co-Borrower are    | Married            |
| A 26-82    | 61 A Veteran   | n Status    |          | Federal Income Tax   |                 |                    |                  | ine or More Borrowers Quali  | ifies as a veteran |
| A 26-89    | 23 Rate Red    | uction WS   |          |                      |                 |                    |                  | The of more Dorrowers Quai   | nics as a veterall |
| A Cert o   | of Eligibility |             |          | Fees                 |                 |                    |                  |                              |                    |
| A Mana     | gement         |             |          | Funding Fee Exemp    | Status          |                    | Paid in Cash     | Portion                      |                    |
| erbal Ve   | erification of | Employment  |          | VA Euroding Eas Ar   |                 | •                  | Deet Depart I    |                              |                    |
| erificatio | on of Addition | nal Loans   |          | VA running ree An    | ount            |                    | Pest Report      | -ee                          |                    |
| erificatio | on of Gifts ar | nd Grants   |          | Financed Portion     |                 |                    |                  |                              |                    |
| erificatio | on of Other A  | ssets       |          | Property Informa     | tion            |                    |                  |                              | agal Description   |
| erificatio | on of Other Ir | ncome       |          | Property morma       | uon             |                    |                  |                              | egai Description   |
| erificatio | on of Other L  | iability    |          | Legal Description    |                 |                    |                  |                              |                    |
| OD         |                |             |          |                      |                 |                    |                  |                              |                    |
| OE         |                |             |          |                      |                 |                    |                  |                              |                    |
| /01        |                |             | *        | Builder Informati    | on              |                    |                  |                              | Builder Lookup     |

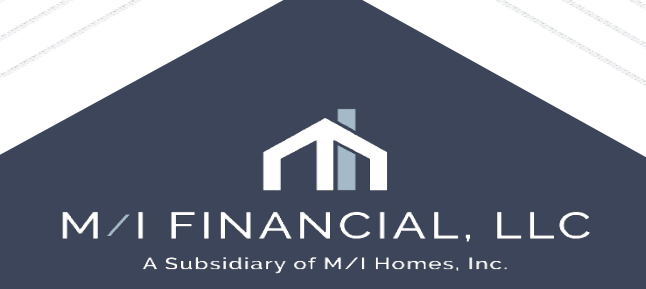

#### VA Management: Qualification

| VA Management                                                      |                                | 1003 URL                                |
|--------------------------------------------------------------------|--------------------------------|-----------------------------------------|
| Basic Information Qualification Cash-Out Refinance Trac            | king                           |                                         |
| Residual Income Guidelines                                         | Get Residual Income            |                                         |
| Total Loan Amount 296,224.00                                       | Residual Income a 4,130.43     |                                         |
| Family Size Country Region                                         | Residual Income Guidelines     |                                         |
| Has the Veleran been more than 30 days late on a payment in the la | stōmonius? 🗋 yes 🗋 wo          |                                         |
| Entitlement                                                        | VA Guidelines                  |                                         |
| Entitlement Code 10                                                | VA County Limits               | ]                                       |
| Base Entitlement 36,000.00                                         |                                |                                         |
|                                                                    | <b>•</b> <i>i</i>              |                                         |
| Mortgage Calculation                                               | Encompass                      | ×                                       |
| Appraised Value 300,000                                            | R                              |                                         |
| Purchase Price 289,990.00                                          | Bottom Ratio                   | e, the Family Size field 'CASASRN.X145' |
| Base Loan Amount 289,990.00                                        | must be in the range           | from 1 to 100.                          |
| Funding Fee Daid in Caph                                           | Seller Contribution            |                                         |
| T-t-11 A                                                           | Maximum Seller Contribution (4 | ОК                                      |

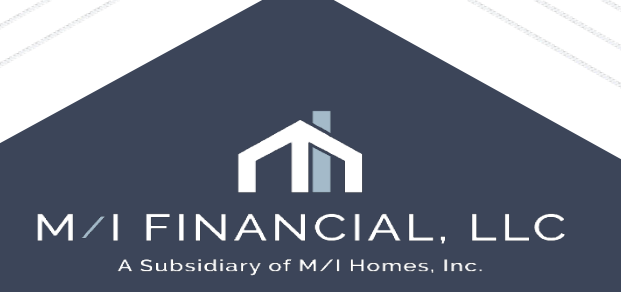

## VA Management: CAIVRS

|                        |                           |                     |        | Certificate of Eligi | bility              |          |                    |            |      |          |        |    |
|------------------------|---------------------------|---------------------|--------|----------------------|---------------------|----------|--------------------|------------|------|----------|--------|----|
|                        |                           |                     |        | Ordered Date         | //                  |          | COE Issue Date     | //         | ł    |          |        |    |
|                        |                           |                     |        | COE Issue History    |                     |          |                    |            |      |          |        | ^  |
| Forms                  | Tools                     | Services            |        |                      |                     |          |                    |            |      |          |        | ~  |
| Stateman               | t of Depiel               |                     | •      | Funding Fee          |                     |          |                    |            |      |          |        |    |
| State-Spe<br>Transmitt | ecific Discl<br>al Summar | osure Informat<br>v | ion    | Paid Date            | //                  |          | Receipt Received   |            | Yes  | 🗌 No     |        |    |
| TX Broke               | r Disclosur               | ,<br>e              |        | Other Important [    | )ates               |          |                    |            | GS   | A Search | MERS M | IN |
| ULDD/PDI<br>USDA Ma    | D<br>anagement            |                     |        | Loan Guarantee Cer   | t. (LGC) Receipt // |          | Final Approval Com | ımitment ( | Date | //       |        |    |
| UW Comp                | parison                   |                     |        | GSA Exclusionary L   | ist Checked         | Yes 🗌 No | Purchase Contract  | Date       |      | //       |        |    |
| VA 26-02               | 286 Loan S                | Summary             |        | Cert. of Commitment  | Issued by VA //     |          | MERS Registration  |            |      |          |        |    |
| VA 26-18               | 305 Reasoi                | nable Value         |        | VA Master Commitm    | ent Lock Exp. //    |          |                    |            |      |          |        |    |
| VA 26-18               | 320 Loan D                | isbursement         |        |                      |                     |          |                    |            |      |          | Ohtai  | -  |
| VA 26-63               | 393 Loan A                | nalysis             |        | CAIVES NUMber        |                     |          |                    |            |      |          | Obtai  | n  |
| VA 20-02               | 201 A Veter<br>202 Poto P | an Status           |        | Date                 | 11                  |          | Borrower CAIVRS    | #          |      |          |        |    |
| VA 20-08               | of Eliaibility            | eduction vvs        |        | Ву                   |                     |          | Co-Borrower CAIV   | RS #       |      |          |        |    |
| VA Mana                | igement                   |                     |        | Incurance Delicio    |                     |          |                    |            |      |          |        | _  |
| Verbal V               | erification               | of Employment       |        | insurance Policies   | 5                   |          |                    |            |      |          |        |    |
| Verificati             | on of Addit               | tional Loans        |        | Flood Policy         | 🗌 Yes 🗌 N           | 0        | Wood Destroying P  | olicy 🗌    | Yes  | No       |        |    |
| Verificati             | on of Gifts               | and Grants          |        | Hazard Policy        | 🗌 Yes 🗌 N           | 0        | Wind/Hail Policy   |            | Yes  | No       |        |    |
| Verificati             | on of Othei               | r Assets            |        |                      | _                   |          |                    |            | _    |          |        | _  |
| Verificati             | on of Othe                | r Income            | ~      | VATOOL_TRACKING      |                     |          |                    |            |      |          |        |    |
| Show                   | v in Alpha (              | Order 🔽 Sh          | ow All |                      |                     |          |                    |            |      |          |        |    |

Make sure you are completing the following areas using information from the COE: Entitlement code Married to borrower? Did they previously have a VA loan? Exempt from funding fee? Branch of Service Military Status

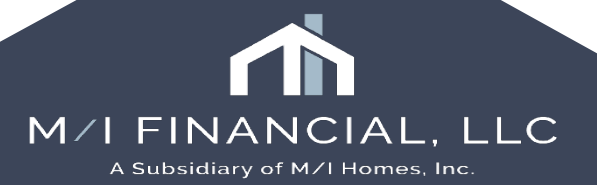

### VA 26-6393 Loan Analysis: Overview

Show All (VOL)

210,279.00

210.027.00

4.665.00

1,554.00

1,357.00

450.00

29.00

Unpaid Balance

1.691.00

1.671.00

133.00

46.00

27.00

40.00

10.00

2

P

Rate: 6.750%

🔒 40 days remaining

Home Pipeline Loan Contacts Dashboard Reports Borrowers Andy and Amy America ~ 🖌 1878 Victor Higgins 1st Loan #: 000100554 LTV: 100.000/100.000/100.000 Killeen, TX 76543 Loan Amount: \$296,224.00 DTI: 10.840/21.146 VA 26-6393 Loan Analysis 9 Marts & Messages Log eConsent Not Yet Received 04/09/25 1. Borrower 1. Co-Borrower Run Mavent prior to issuing revise 04/30/25 Compliance Review - Did Not Pas: 04/30/25 First Name Andy First Name Amy Nedisclose Loan Estimate (Change 05/03/25 Middle Middle Lock Comparison Alert 05/07/25 Last Name America Suffix Escrow Account Information expli-05/09/25 UVV Data Comparison 05/20/25 2. Amount of Loan N AUS Data Discrepancy Alert 05/21/25 289.990.00 Base Loan Amount Note: Note: 05/21/25 eConsent Accepted - Amy Americ 04/09/25 MIP/FF 🛛 2.150000 % = 6,234.79 eConsent Accepted - Andy Ameri 04/09/25 FF Paid in Cash 0.79 28 loan document(s) retrieved 04/09/25 Total Loan Amount 296,224.00 Credit analyzer has open issues 05/20/25 Income analyzer has open issues 05/20/25 Section B - Borrower's Personal and Financial Status Borrower / Co-Borrower 4. Applicant's Age Letter Carrier 5. Occupation Job Years 29 7. Liquid Assets 8. Monthly Housing Exp Forms Tools Services Section C - Estimated Monthly Shelter Expenses /A 26-6393 Loan Ar VA 26-0286 Loan Summar 14. Term of Loan 30 Y VA 26-1805 Reasonable Value 15. Mortgage Payment 1,921.30 VA 26-1820 Loan Disbursement 16. Realty Taxes 330.94 VA 26-8261A Veteran Status VA 26-8923 Rate Reduction WS 17. Hazard Ins 75.00 21. Total VA Cert of Eligibility 18. Special Asmts Self-Employed Income 1084 Section D - Debts and Obligations ATR/QM Management Appendix Q Creditor Include on Line 40 Monthly Payment UVV Comparison 22. BEST EVER MORTGAGE Fannie Mae Additional Data 23. CALLABLE MORTGAGE  $\square$ Freddie Mac Additional Data 24. ALLEN BANK CARD GSE Additional Provider Data VOD 25. RELENTLESS BANK VOE 26. BURSTING CREDIT VOL 27. PRIME VISA VOR 28. CAPITAL BANK VOM

29. Alimony / Child Support

Job Related Expense

Verbal Verification of Employment

Show in Alpha Order Show All

Last Name America Suffix 3. Cash Down Payment 0.00 ~ 56 9. Utility Included No 51 10. Spouse's Age Customer Service M 11. Spouse's Occupation 12,000.00 12. Job Years 10 20 1,200.00 13. Age of Dependents 6.750 % 19. Maintenance 400.00 Utilities 20. Other 63.33 2,790.57

> M/I FINANCIAL. LLC A Subsidiary of M/I Homes, Inc.

#### VA 26-6393 Loan Analysis: FF

| Consent Not Yet Received 11/15/24                 | 1. Borrower       1. Co-Borrower         First Name       Jim         Middle       Middle         Last Name       Bob - Test         Suffix       Last Name         2. Amount of Loan       3. Cash Dow         Base Loan Amount       10 000 00 | wer       Upfront Mortgage Insurance Premium / Funding / Guarante         Base Loan Amount                                 |
|---------------------------------------------------|----------------------------------------------------------------------------------------------------|----------------------------------------------------------------------------------------------------|
|                                                   | First Name     Jim     First Name       Middle     Middle     Middle       Last Name     Bob - Test     Suffix     Last Name       2. Amount of Loan     3. Cash Dow       Base Loan Amount     10 000 00                                        | Base Loan Amount MIP / Funding / Guarantee 3.300000 % Amount Paid in Cash Lock Upfront MIP /Funding /Guarantee Fee Enanced |
|                                                   | Middle     Middle       Last Name     Bob - Test     Suffix     Last Name       2. Amount of Loan     3. Cash Dow       Base Loan Amount     10 000 00                                                                                           | MIP / Funding / Guarantee 3.300000 % MIP / Funding / Guarantee 1.00000 % Amount Paid in Cash Lock                          |
|                                                   | Last Name     Bob - Test     Suffix     Last Name       2. Amount of Loan     3. Cash Dow       Base Loan Amount     10 000 00                                                                                                    | Suffix Amount Paid in Cash Lock                                                                                            |
|                                                   | 2. Amount of Loan 3. Cash Dow<br>Base Loan Amount 10,000,00                                                                                                    |                                                                                                    |
|                                                   | 2. Amount of Loan 3. Cash Dow<br>Base Loan Amount 10,000,00                                                                                                    | Liptropt MUK / Funding / Supropted Fee Financed                                                                            |
|                                                   | Base Loan Amount 10 000 00                                                                                                    | n Payment                                                                                                    |
|                                                   |                                                                                                    | Loan Amount with Upfront MIP/Funding Fee                                                                                   |
|                                                   | MIP / FF 📝 3.300000 % = 🔒 330.00                                                                                                    | Refund prorated uneamed Up. Front                                                                                          |
|                                                   | FF Paid in Cash                                                                                                    | Round to n Saved to this PC                                                                                                |
|                                                   | Total Loan Amount 10,330.00                                                                                                    | Charges for the insurance are added to your loan payments Charges for the insurance are collected unfirmed at lease closic |
|                                                   |                                                                                                    |                                                                                                    |
|                                                   | Section B - Borrower's Personal and Financial Status                                                                                                    |                                                                                                    |
|                                                   | Borrower / Co-Borrower                                                                                                    |                                                                                                    |
|                                                   | 4 Applicantio Acc 24 0 Utitiv look                                                                                                    | Monthly Mortgage Insurance                                                                                                 |
|                                                   | 5. Occuration                                                                                                    | Ann Calculated Based On Loan Amount                                                                                        |
|                                                   | 5. Occupation 10. Spouses                                                                                                    | Age 1 % Months                                                                                                    |
|                                                   | 6. Job Years 11. Spouse's                                                                                                    | Occupation 2 % Months                                                                                                    |
|                                                   | 7. Liquid Assets 12. Job Year                                                                                                    |                                                                                                    |
| me Taala Carviasa                                 | 8. Monthly Housing Exp 13. Age of D                                                                                                    | ependents                                                                                                    |
| ent of Dopiel                                     | Section C - Estimated Monthly Shelter Expenses                                                                                                    |                                                                                                    |
| -Specific Disclosure Information                  |                                                                                                    |                                                                                                    |
| ismittal Summary                                  | 14. Term of Loan 30 Y 6.000 % 19. Maintena                                                                                                    | Number of Months MI being Collected Demosid                                                                                |
| Broker Disclosure                                 | 15. Mortgage Payment 61.93 Utilities                                                                                                    |                                                                                                    |
| D/PDD                                             | 16. Realty Taxes 20. Other                                                                                                    |                                                                                                    |
| )A Management                                     | 17. Hazard Ins 21. Total                                                                                                    | 61.93 Mortgage Insurance (FHA and VA)                                                                                      |
| Comparison                                        | 18. Special Asmts                                                                                                    |                                                                                                    |
| 26-0266 Loan Summary<br>26 1805 Resconsible Value | Section D - Debts and Obligations                                                                                                    | Show All (VOL)                                                                                                    |
| 26-1820 Loan Disbursement                         | Crediter land obligations                                                                                                    | Is this the first use of the VA loan program?                                                                              |
| A 26-6393 Loan Analysis                           | 22 Include on Line 40 Month                                                                                                    | y Payment Unpaid Dalance                                                                                                   |
| A 26-8261 A Veteran Status                        |                                                                                                    | CK                                                                                                    |

A Subsidiary of M/I Homes, Inc.

### VA 26-6393 Loan Analysis: Deductions

Total

3.031.00

11,000.00

11.000.00

4,100.00

15,100.00

15,100.00 2,997.75

12,102.25

19.853 %

V V V

| 🔣 Alerts & Messages                                  | Log      |          | VA 26-6393 Loan Analysis           |                      |                          |     |
|------------------------------------------------------|----------|----------|------------------------------------|----------------------|--------------------------|-----|
| eConsent Accepted - Ima                              | One      | 02/04/25 | JU. TUIAI DEDI                     |                      | 107.0                    | U   |
|                                                      |          |          | Section E - Monthly Income an      | nd Deductions        |                          |     |
|                                                      |          |          | 31. Items                          | Spouse               | Borrower                 | _   |
|                                                      |          |          | Earnings from Employment           | ā                    | 11,000.0                 | 00  |
|                                                      |          |          | DEDUCTIONS                         |                      |                          |     |
|                                                      |          |          | 32. Federal Inc Tax                |                      |                          |     |
|                                                      |          |          | 33. State Inc Tax                  |                      |                          |     |
|                                                      |          |          | 34. Social Security                |                      |                          |     |
|                                                      |          |          | 35. Other                          |                      |                          |     |
|                                                      |          |          | 36. Total Deductions               |                      |                          |     |
|                                                      |          | 4        | 37. Net Take-Home Pay              |                      | 11,000.0                 | 00  |
|                                                      |          |          | 38. Other Net Income               | i i                  | 4,100.0                  | 00  |
| Forms Tools Servic                                   | es       |          | 39. Total (Sum of lines 37 & 38)   |                      | 15,100.0                 | 00  |
| Settlement Service Provider I<br>Statement of Denial | _ist     | ^        | 40. Other Items Deducted from Sec  | ction D              |                          |     |
| State-Specific Disclosure Inf                        | ormation |          | 41. Total Net Effective Income     |                      |                          |     |
| ransmittal Summary                                   |          |          | 42. Less Estimated Monthly Shelte  | r Expense (Line 21)  | Quideline                |     |
| X Broker Disclosure                                  |          |          | 43. Balance Available for Family S | upport               | Suidenne                 |     |
| A 26-0286 Loan Summary                               |          |          | 44. Ratio (Sum of items 15.16.17.1 | 8.20 and 40 / sum of | items 31 and 38)         |     |
| /A 26-1805 Reasonable Val                            | ue       |          | 45a Was an Automated Underwri      | iting System Used?   |                          |     |
| /A 26-1820 Loan Disbursem                            | ient     |          | 45h Select System Lised            | ang oyotom ocou.     |                          |     |
| /A 26-6393 Loan Analysis                             |          |          | 45a. Disk Classification           |                      |                          |     |
| /A 26-8261 A Veteran Status                          | S        |          | 45C. RISK Glassification           |                      |                          | _   |
| A 26-8923 Rate Reduction                             | WS       |          | 46. Borrower Median Credit Score   | 48. C                | o-Borrower Median Credit | Sco |
| A Cert of Eligibility                                |          | <u> </u> | 47. Borrower's CAIVRS #            | 49. C                | o-Borrower's CAIVRS #    |     |
| A Management                                         |          |          | 50 Past Credit Record              |                      |                          |     |

Just like you do today, you will need to pull information from paycheck city in order to complete the borrowers deductions.

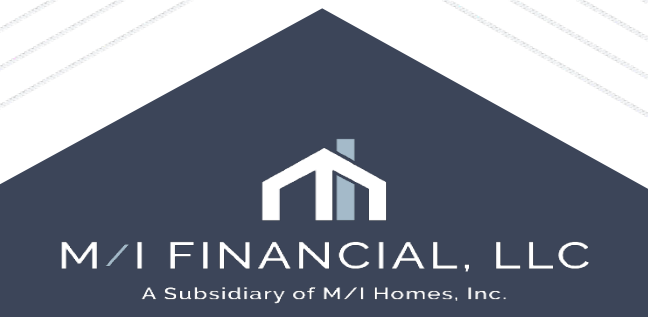

### VA 26-6393 Loan Analysis: Childcare

| 2d. Other Liabilities and Expenses - Borrower and Co-Borrowe | r   | Sho             | w all Other Liabilities |
|--------------------------------------------------------------|-----|-----------------|-------------------------|
| Borrower Does not apply<br>Co-Borrower Does not apply        |     |                 |                         |
| Bor/Cob or Both Liability or Expense Type                    | Oth | ner Description | Monthly Amount          |
| Borrower V Job Related Expenses                              | ~   |                 | 200.00 ×                |
|                                                              |     |                 | X                       |

|                                                             |     | Se    | ection D - Debts and Obligations |                    |                 | Show All (VO   | L)   |
|-------------------------------------------------------------|-----|-------|----------------------------------|--------------------|-----------------|----------------|------|
|                                                             |     |       | Creditor                         | Include on Line 40 | Monthly Payment | Unpaid Balance |      |
|                                                             |     | 1 22. | Rocket Mtg                       |                    | 1,029.00        | 115,544        | .00  |
| Forms Tools Services                                        |     | 23.   | FRD Motor CR                     |                    | 621.00          | 21,123         | .00  |
|                                                             |     | 24.   | Best Egg                         |                    | 234.00          | 7,878          | .00  |
| Additional Requests Information<br>MA Appraisal Information |     | 25.   | GM Financial                     |                    | 659.00          | 5,278          | .00  |
| Transmittal Summary                                         | - 1 | 26.   | SYNCB/AMAZON                     |                    | 10.00           | 10             | .00  |
| VA 26-6393 Loan Analysis                                    |     | 27.   | ALLY Card                        |                    | 62.00           | 2,099          | 00.  |
| VA 26-0286 Loan Summary                                     |     | 28.   | wfnba                            |                    | 25.00           | 1,895          | i.00 |
| VA 26-1805 Reasonable Value                                 |     | 29.   | Alimony / Child Support          |                    |                 |                |      |
| VA 25-1620 Loan Dispursement                                |     |       | Job Related Expense              | 3                  | 200.00          |                |      |
|                                                             |     |       |                                  |                    |                 |                |      |

If childcare expenses are discovered on the Nearest Relative form, you will need to add the amount to other liability related expenses.

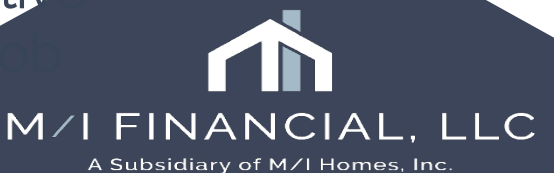

## VA Cert of Eligibility

Loan Home Pipeline Contacts Dashboard Reports Borrowers Andy and Amy America ~ 🗹 1878 Victor Higgins 1st Loan #: 000100554 Rate: 6.750% LTV: 100.000/100.000/100.000 Killeen, TX 76543 Loan Amount: \$296.224.00 DTI: 10.840/21.146 💾 40 days remaining VA Cert of Eligibility 🛐 🔣 Alerts & Messages 🛛 Log eConsent Not Yet Received 04/09/25 Veteran Information for Borrower V Run Mavent prior to issuing revise. 04/30/25 Compliance Review - Did Not Pase 04/30/25 First Name Andy 1211 Central Park Drive Address Nedisclose Loan Estimate (Change 05/03/25 Last Name America City Shelbyville Lock Comparison Alert 05/07/25 SSN 999-60-3333 State IN Zip 46176 Escrow Account Information explinition 05/09/25 Date of Birth 12/19/1968 UW Data Comparison 05/20/25 Mailing Address (If different from above) AUS Data Discrepancy Alert 05/21/25 3 Daytime Phone Address Note: State Content of Content of 05/21/25 E-mail jyates@mihomes.com  $\sim$ City eConsent Accepted - Amy Americ 04/09/25 State 04/09/25 Zip eConsent Accepted - Andy Ameri 28 loan document(s) retrieved 04/09/25 Names(S) Used During Military Service (If different from above) Credit analyzer has open issues 05/20/25 Income analyzer has open issues 05/20/25 Military Service Data Pre-Discharge Claim Pending? Active Service Durple Heart Recipient Date Entered Date Separated Officer or Enlisted Service Number Branch of Service 11 II  $\mathbf{\sim}$  $\checkmark$ 11 11 11 11  $\overline{\phantom{a}}$ Forms Tools Services Reserve or National Guard Service Additional Requests Information ~ Branch of Service Date Entered Date Separated Officer or Enlisted Service Number M/ Appraisal Information 11  $\sim$ 11 Transmittal Summary 11 11  $\mathbf{\sim}$ VA 26-6393 Loan Analysis  $\checkmark$ 11 11 VA 26-0286 Loan Summary  $\checkmark$ 11 11 VA 26-1805 Reasonable Value VA 26-1820 Loan Disbursement VA Claim # Discharged / have any service-connected disabilities VA 26-8261 A Veteran Status ~ Indicate How You Will Use Your Certificate of Eligibility? VA 26-8923 Rate Reduction WS VA Cert of Eligibility Previous VA Loans for Homes you Still Own Self-Employed Income 1084 Not Applicable (NA) - I Have Never Obtained a VA-Guaranteed Home Loan ATR/QM Management

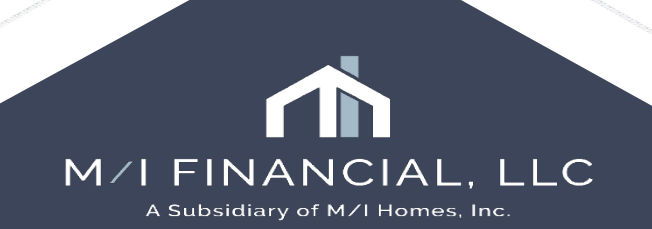

#### VA 26-1820 Loan Disbursement: NLR

| Forms      | Tools         | Services      |      |
|------------|---------------|---------------|------|
| Statement  | t of Denial   |               |      |
| State-Spe  | ecific Disclo | osure Informa | tion |
| Transmitte | al Summary    | /             |      |
| TX Broker  | r Disclosur   | e             |      |
| ULDD/PDD   | )             |               |      |
| USDA Ma    | nagement      |               |      |
| UVV Comp   | arison        |               |      |
| VA 26-02   | 86 Loan S     | ummary        |      |
| VA 26-18   | 05 Reasor     | nable Value   |      |
| VA 26-18   | 20 Loan Di    | isbursement   |      |
| VA 26-63   | /93 Loan A    | nalysis       |      |
| VA 26-82   | 61 A Veter    | an Status     |      |
| VA 20.00   |               |               |      |

You will need to verify that the nearest relative information is completed.

| Automatic Procedure |                | Prior Approval Pro  | ocedure        |
|---------------------|----------------|---------------------|----------------|
| 1. VA Loan #        |                | 2b. Lender's VA I   | D #            |
| 2a. Lender's Loan # | ADMIN241100076 | 3. Date of Repor    | t 02/17/2025   |
| Veteran Informatio  | n              | Relative Not Living | g with Veteran |
| 4a. First Name      |                | 6. Name             |                |
| Last Name           |                | Phone               |                |
| 4b. SSN             |                | Current Address     |                |
| 5. Current Addres   | 8              | Foreign Address     |                |
| Address             |                | Address             |                |
| City                |                | City                |                |
| State               | Zip            | State               |                |
| L                   |                | Zip                 |                |
|                     |                | Country             |                |

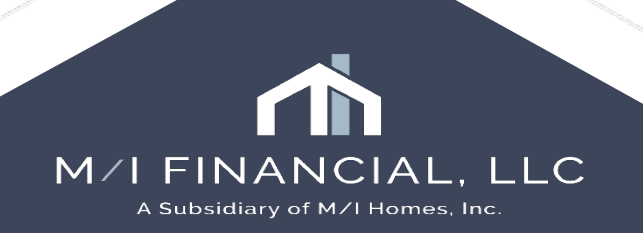

#### VA 26-8261A Veteran Status

|        | TX Broker Disclosure              |   | City           | Shelby To     | wnship    |                               |                       |                       |                                        |
|--------|-----------------------------------|---|----------------|---------------|-----------|-------------------------------|-----------------------|-----------------------|----------------------------------------|
|        | ULDD/PDD                          |   | State          | MI            | Zip       | 48317                         |                       |                       |                                        |
|        | USDA Management                   |   |                |               |           |                               |                       |                       |                                        |
|        | UW Comparison                     |   | Military Ser   | vice Data     |           |                               |                       |                       |                                        |
|        | VA 26-0286 Loan Summary           |   | Start Date     | End Date      | Name (    | as recorded)                  | Service Number        | SSN                   | Branch                                 |
|        | VA 26-1805 Reasonable Value       |   | 11             | 11            |           |                               |                       |                       |                                        |
|        | VA 26-1820 Loan Disbursement      |   | //             | //            |           |                               |                       |                       | 1                                      |
|        | VA 26-6393 Loan Analysis          |   |                |               | 1         |                               |                       | ][                    | ــــــــــــــــــــــــــــــــــــــ |
| $\geq$ | VA 26-8261 A Veteran Status       |   | VA Claim Nu    | mber          |           |                               |                       |                       |                                        |
|        | VA 26-8923 Rate Reduction WS      |   | Currently on   | military duty |           |                               | ~                     |                       |                                        |
|        | VA Cert of Eligibility            |   | On military du | uty on the da | y followi | ng separation                 | $\checkmark$          |                       |                                        |
|        | VA Management                     |   |                |               | -         |                               |                       |                       |                                        |
|        | Verbal Verification of Employment |   | Certificatio   | n:            |           |                               |                       |                       |                                        |
|        | Verification of Additional Loans  |   | I HEREBY CE    | RTIFY THAT    | I         | <ul> <li>have a VA</li> </ul> | benefit-related indel | btedness to my kn     | owledge.                               |
|        | Verification of Gifts and Grants  |   | I HEREBY CE    | RTIFY THAT    | · 🗌       | filed a claim                 | for VA disability be  | nefits prior to disc  | harge from                             |
|        | Verification of Other Assets      |   |                |               |           | active duty                   | service. (I am prese  | ently still on active | duty.)                                 |
|        | Verification of Other Income      |   | VAVOB          |               | _         |                               |                       |                       |                                        |
|        | Verification of Other Liability   | ¥ | VAV0D          |               |           |                               |                       |                       |                                        |

Military Service Data – Needs to be confirmed in encompass. It is required to be completed for all Veterans. If on Active Service = only include any activation for duty (inclusive of Reserve and National Guard). Include any periods of Active Duty of Training or Active Guard Duty.

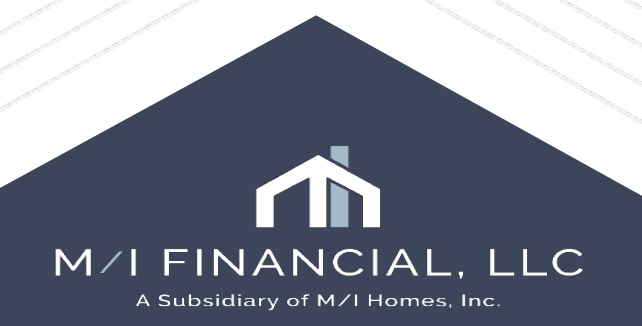

#### **VA Screens - Milestone**

| Processing Works                         | neet for Processor User                               |            |                                                        |
|------------------------------------------|-------------------------------------------------------|------------|--------------------------------------------------------|
| Corp UW<br>Loan Processor<br>Underwriter | John Daquila (jdaquila)<br>Processor User (processor) | ] Ø<br>] Ø | Days to Finish -37 04/13/2025 11:24 AM ∨<br>☐ Finished |
| Documents                                |                                                       |            |                                                        |
| Miscellaneous                            |                                                       |            |                                                        |
| 🔟 🗌 Flood Certificat                     | e                                                     |            |                                                        |
| 🗊 🗌 Radon Gas Cer                        | tification                                            |            |                                                        |
| 💣 🗌 Warranty of Co                       | mpletion of Construction - HUD 92                     | 2544       |                                                        |
| 🗊 🗌 Description of N                     | Materials - HUD92005                                  |            |                                                        |
| 💣 📃 Builders Certific                    | ation - HUD 92541                                     | X          |                                                        |
| Miscellaneous                            |                                                       |            | Pulldar de sur etc.                                    |
| 🗹 Compliance Rej                         | oort received : 04/09/25                              |            | Builder documents                                      |
| 🗹 Compliance Rej                         | oort_received : 04/10/25                              |            | will be required to                                    |
| 🔽 Underwriting in                        | eceived : 04/30/25                                    |            | be in the file before                                  |
| 🗌 Bank Statement                         | ordered : 05/06/25                                    |            | a processor can                                        |
| Checks ordere                            | d : 05/06/25                                          |            | "finish" the                                           |
| 🗌 Earnest Money                          | Deposit ordered : 05/06/25                            |            | processing                                             |
| Gift Letter orde                         | ered : 05/06/25                                       |            | milestone                                              |
| 🗌 Bank Statemen                          | ready for UVV:05/13/25                                |            |                                                        |

There are Document placeholders for the VA/FHA property documents.

These need to be added to the **eFolder** prior to completion of the Processing milestone.

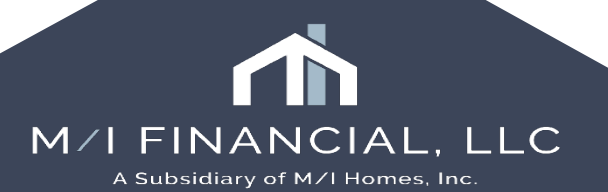

### VA Loan Sign Off

When you CTC the file, you will need to also sign off on the VA loan summary, mark recommend, put in the date, and sign.

| SECTIO                                              | N F - DISPOSITION OF APPLI       | CATION AND UNDERWRITER CERTIFICATION                                          |
|-----------------------------------------------------|----------------------------------|-------------------------------------------------------------------------------|
| [ ] Recommend that the application be approved sin  | ice it meets all requirements of | Chapter 37, Title 38, U.S. Code and applicable VA Regulations and directives. |
| Recommend that the application be disapproved       | for the reasons stated under "R  | temarks" above.                                                               |
| The undersigned underwriter certifies that he/sh    | e personally reviewed and a      | approved this loan. (Loan was closed on the automatic basis.)                 |
| 49. DATE                                            | 50. SIGNATURE OF EXAMINE         | ER/UNDERWRITER (Sign in Ink)                                                  |
| 51. FINAL ACTION [ ] APPROVE [ ] REJECT APPLICATION | 52. DATE                         | 53. SIGNATURE AND TITLE OF APPROVING OFFICIAL (Sign in ink)                   |

| VA 26-1820 Loan Disbursement      |                           |                                             |
|-----------------------------------|---------------------------|---------------------------------------------|
| VA 26-6393 Loan Analysis          |                           |                                             |
| VA 26-8261A Veteran Status        | Section F - Disposition o | f Application and Underwriter Certification |
| VA 26-8923 Rate Reduction WS      | Europiano / Undersuritor  |                                             |
| VA Cert of Eligibility            | Recommendation            | Approved                                    |
| VA Management                     |                           | Disapproved                                 |
| Verbal Verification of Employment | Date                      | <i>II</i>                                   |
| Verification of Additional Loans  |                           |                                             |
| Verification of Gifts and Grants  | Final Action              | Approved                                    |
| Verification of Other Assets      |                           | Rejected                                    |
| Verification of Other Income      | Date                      | <i>II</i>                                   |
| Verification of Other Liability   |                           |                                             |
| Show in Alpha Order 🔽 Show All    |                           |                                             |

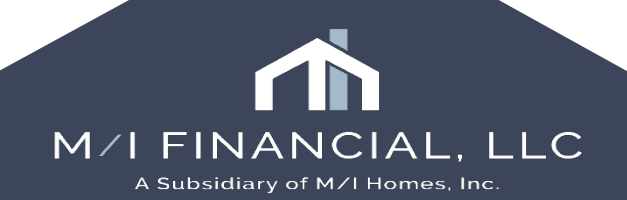

#### VA Loan Sign Off: Lender Cert

| Selected Forms (1)  |
|---------------------|
| Selected Forms (1)  |
| Name VA Lender Cert |
| VA Lender Cert      |
| ve                  |
| ve                  |
| ve                  |
| ve                  |
| ve                  |
| ve                  |
| ve                  |
| ve                  |
| ve                  |
| ve                  |
| ve                  |
|                     |
|                     |
|                     |
|                     |
|                     |
|                     |
|                     |
|                     |
|                     |
|                     |
|                     |
|                     |
| <                   |
|                     |

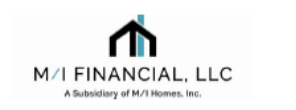

#### AUTOMATED UNDERWRITING SYSTEM LENDER CERTIFICATION FOR VA LOANS

I, the undersigned lender, hereby certify the case number was processed through DU and received an "Approve" rating. I further certify that all information entered into the system has been verified and that any credit discrepancies have been reconciled.

#### AND / OR

The undersigned lender certifies that the loan application, all verifications of employment, deposit and other income and credit verification documents have been processed in compliance with 38 CFR part 36; that all credit reports obtained in connection with the processing of this borrower's application have been provided to VA; that to the best of the undersigned lender's knowledge and belief, the loan meets the underwriting standards recited in chapter 37 of title 38 United States Code and 38 CFR part 36; and that all information provided in support of this application is true, complete and accurate to the best of the undersigned lender's knowledge and belief.

Signature

Date

The Automated Underwriting Lender Certification will still need to be completed by the Branch Underwriter prior to CTC. This can be found by pressing the printer icon, custom forms, and selecting VA Lender Cert.

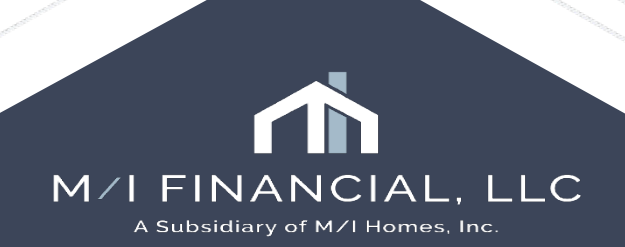

# Thank you

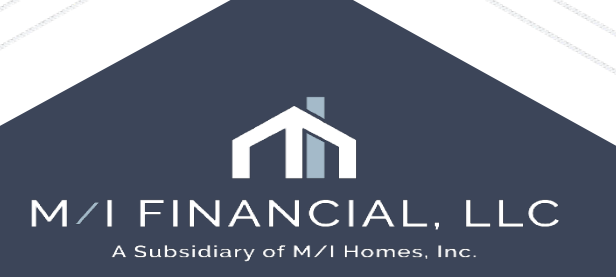

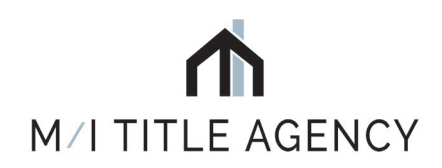

# M/I TITLE, LLC

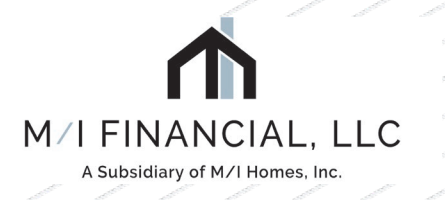

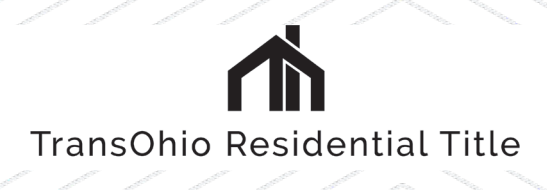

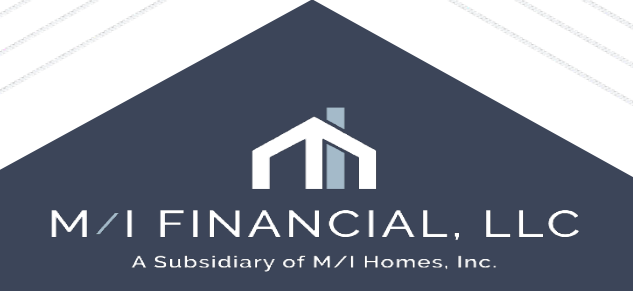